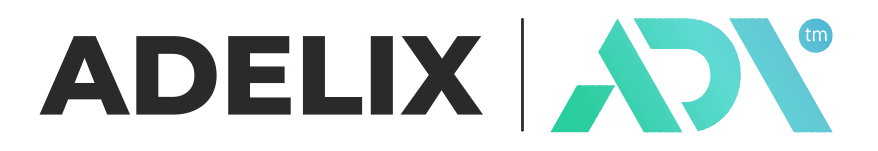

# ADL-UT25

# Ultrasonic thickness gauge

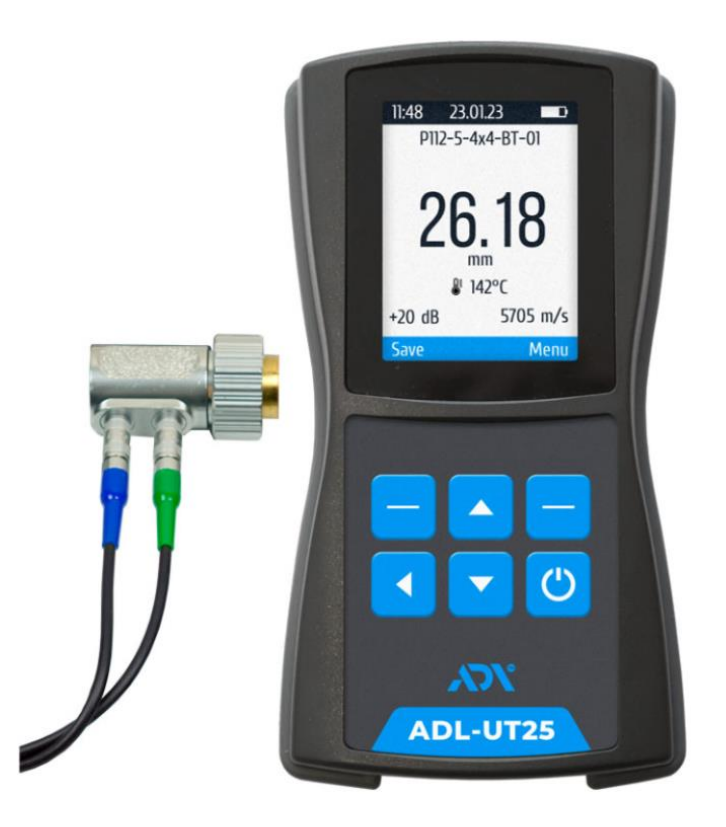

Operating manual combined with the passport

# **3MICT**

| 1.   | DEVICE DESCRIPTION                                       | 3    |
|------|----------------------------------------------------------|------|
| 2.   | DELIVERY SET                                             | 5    |
| 3.   | TECHNICAL SPECIFICATIONS                                 | 6    |
| 4.   | USING THE DEVICE                                         | 7    |
| Z    | 4.1 Turning on the device and setting general parameters | 8    |
|      | 4.1.1 Setting the interface language                     | 8    |
|      | 4.1.2 Setting the date and time                          | 8    |
|      | 4.1.3 Setting the display brightness                     | 9    |
|      | 4.1.4 Setting of sound signals                           | 9    |
|      | 4.1.5 Setting the auto shutdown time                     | 9    |
| Z    | 4.2 Connecting the transducer                            | . 10 |
| Ζ    | 4.3 Setting the measurement parameters                   | . 10 |
|      | 4.3.1 Setting the speed of ultrasound                    | . 10 |
|      | 4.3.2 Automatic determination of ultrasound speed        | . 12 |
|      | 4.3.3 Setting the measurement method                     | . 12 |
|      | 4.3.4 Setting the thickness measurement tolerance        | . 12 |
|      | 4.3.5 Settings of measurement discreteness               | . 13 |
|      | 4.3.6 Settings of temperature measurement                | . 13 |
| Ζ    | 4.4 Set 0                                                | . 14 |
| Ζ    | 4.5 Taking measurements                                  | . 15 |
|      | 4.5.1 Measurement in standard mode                       | . 15 |
|      | 4.5.2 Measurement in A-scan mode                         | . 15 |
|      | 4.5.3 Measurement in B-scan mode                         | . 16 |
| Ζ    | 4.6 Viewing and processing of saved measurement results  | . 17 |
| 5.   | MAINTENANCE                                              | . 18 |
| 6. ' | TRANSPORTATION AND STORAGE                               | . 18 |
| 7.   | PRECAUTIONS                                              | . 19 |
| 8.   | MANUFACTURER'S WARRANTIES                                | . 19 |
| 9.   | CERTIFICATE OF ACCEPTANCE                                | . 20 |
| 10   | . INFORMATION ABOUT THE MANUFACTURER                     | . 20 |

#### **1. DEVICE DESCRIPTION**

The ultrasonic thickness gauge ADL-UT25 is designed for measuring the thickness of products made of structural metal alloys and isotropic non-metallic materials with one-way access to them.

The thickness gauge uses the method of providing acoustic contact by pressing the contact surface of the transducer to the surface of the controlled product. The device can work with a variety of piezoelectric transducers with single and double coupling at frequencies from 2.5 MHz to 10 MHz, providing high reliability of results in laboratory, shop and field conditions.

ADL-UT25 is implemented on a modern electronic basis, equipped with a bright color screen and built-in memory for saving settings, characteristics, and results. It has a simple and intuitive interface. The main advantage of the device is the ability to measure through a coating up to 3 mm thick. Also, a feature is working with specialized high-temperature sensors that allow one-sided monitoring of parts with a surface temperature of up to 350°C. Objects of control can be metal pipes or tanks without decommissioning, various steam pipelines, metal bars, and cast products before they are cooled.

Simple and quick calibration allows you to adjust the thickness gauge within 10 seconds. The device can be calibrated using the standard sample for setting the zero supplied in the kit, as well as the known thickness of any material. A light and convenient shockproof cover protects against dust and moisture in various operating conditions, resistant to falls from a height of up to 2 meters.

The device is used to quickly measure the thickness of metal and non-metal products (sheets, containers, pipes, pipelines, bridges, housings, transport, and other structures), during operation to determine their corrosion state or after manufacturing. It is used in energy, metallurgical, machine-building, shipbuilding, transport, and other industrial enterprises.

#### Features of the ultrasonic thickness gauge ADL-UT25:

- Many functionalities, which include modes: A-scan, B-scan.
- Digital thickness value mode.
- > The limits mode signals when the thickness values exceed the set limits.
- ➢ High sensitivity.
- Convenience in work.
- ➢ Intuitively simple interface.
- Measurement methods: Echo-Echo and Probe-Echo, which allow measurements through the coating.
- ➤ Work with specialized high-temperature sensors up to 350°C.
- ▶ Measuring range from 0.6 to 500 mm.
- Flexible sensor configuration options.
- Bright color screen.
- > Ability to record measurement results and transfer data to a computer.
- Large amount of memory (up to 5000 measurements).
- > The built-in Li-Pol battery provides up to 8 hours of operation.
- Library of ultrasound speed in various materials;
- Small size and lightweight
- Rubberized dust-moisture-proof body of the device.
- > 2 Lemo 00 connectors for connecting different types of transducers.
- Indication of acoustic contact.
- Automatic shutdown.

| N⁰ | Name                                                   | Quantity |
|----|--------------------------------------------------------|----------|
| 1  | Electronic block ADL-UT25                              | 1        |
| 2  | Transducer (optional)*                                 | 1        |
| 3  | Cable Lemo 00 – Lemo 00                                | 2        |
| 4  | Standard thickness sample for zero setting             | 1        |
| 5  | Protective case                                        | 1        |
| 6  | USB Type-C cable                                       | 1        |
| 7  | Mains charger                                          | 1        |
| 8  | Carrying and storage bag                               | 1        |
| 9  | Technical documentation set: passport/operating manual | 1        |
| 9  | (combined), warranty card                              | 1        |
| 10 | Calibration certificate                                | option   |

# 2. DELIVERY SET

\* The type and model of the piezoelectric transducer are agreed upon when ordering the device:

| Model         | Description                                                                |
|---------------|----------------------------------------------------------------------------|
|               | The range of measured thicknesses, $mm = 2.0200$ ;                         |
| S111 5 1/12   | The minimum radius of the controlled product, $mm = 30$ ;                  |
| 5111-5-N12    | Measurement through the coating up to 3 mm, with a hard coating            |
|               | (such as paint) and normal adhesion to the base.                           |
|               | The range of measured thicknesses, $mm = 2.0 \dots 50;$                    |
| S112 5 4+4 T  | The minimum radius of the controlled product, $mm = 20$ ;                  |
| 5112-5-484-1  | The temperature of the surface of the controlled object, $\circ C = up$ to |
|               | 350.                                                                       |
| S112 10 6/2   | The range of measured thicknesses, $mm = 0,6-20;$                          |
| 5112-10-0/2   | The minimum radius of the controlled product, $mm = 10$ .                  |
| S112 5 10/2   | The range of measured thicknesses, $mm = 1,0-200;$                         |
| 5112-3-10/2   | The minimum radius of the controlled product, $mm = 20$ .                  |
| S112 2 5 12/2 | The range of measured thicknesses, $mm = 2,0-200;$                         |
| 5112-2,5-12/2 | The minimum radius of the controlled product, $mm = 30$ .                  |

# **3. TECHNICAL SPECIFICATIONS**

| Parameter Value                  |                                            |                        |  |
|----------------------------------|--------------------------------------------|------------------------|--|
| Principle of measurement         | ultrasonic                                 |                        |  |
| Massurement methods              | Echo-Echo,                                 |                        |  |
| Measurement methous              | Probe-E                                    | cho                    |  |
| Controlled thickness range (for  |                                            |                        |  |
| steel) with double coupling      | 0,6 - 500                                  | mm                     |  |
| transducers                      |                                            |                        |  |
| Details of complex shape         | The minimum radius of cu                   | rvature of the product |  |
|                                  | is 10 m                                    | m*                     |  |
| The speed of propagation of      | 1000 - 999                                 | 99 m/s                 |  |
| ultrasound                       |                                            |                        |  |
| Measurement resolution           | 0,1; 0,01                                  | mm                     |  |
| The main error of measurement by | T**=0,610                                  | ±(0,01T+0,03) mm       |  |
| ranges:                          | T=10300                                    | ±(0,01T+0,1) mm        |  |
| Display                          | 2.4" TFT matrix 24                         | 40x320 pixels          |  |
| Memory                           | up to 5000 mea                             | surements              |  |
|                                  | Correction of the "                        | 0" parameter,          |  |
|                                  | setting for a specific material, automatic |                        |  |
| Settings                         | shutdown time (1-10 minutes), brightness   |                        |  |
| Settings                         | adjustment, sound notification, and alarm  |                        |  |
|                                  | setting for deviations from the specified  |                        |  |
|                                  | thickness values                           |                        |  |
| Connecting to a PC               | USB-C                                      |                        |  |
| Time of continuous work          | up to 8 hours, low battery alarm           |                        |  |
| Power supply                     | Li-Pol battery                             |                        |  |
| Dimensions                       | 141x73x32 mm                               |                        |  |
| Weight                           | 240 g                                      |                        |  |
| Terms of use                     | Temperature: from -10 to +50°C             |                        |  |
|                                  | IP-54                                      |                        |  |

\* - depends on the type of sensor selected

\*\* - "T" is the nominal value of the thickness, mm

## 4. USING THE DEVICE

The general view of the device is shown in Figure 1, the screen of the standard measurement in the figure 2.

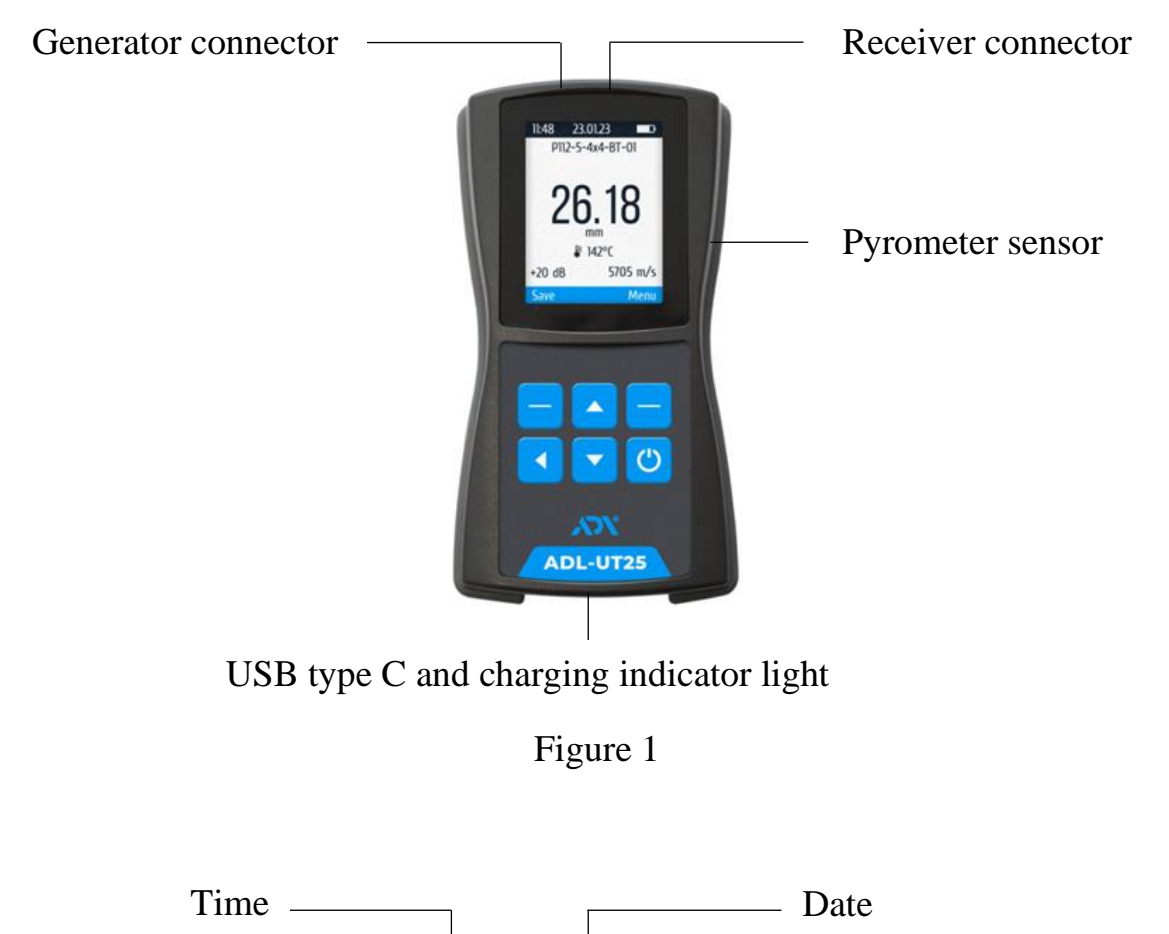

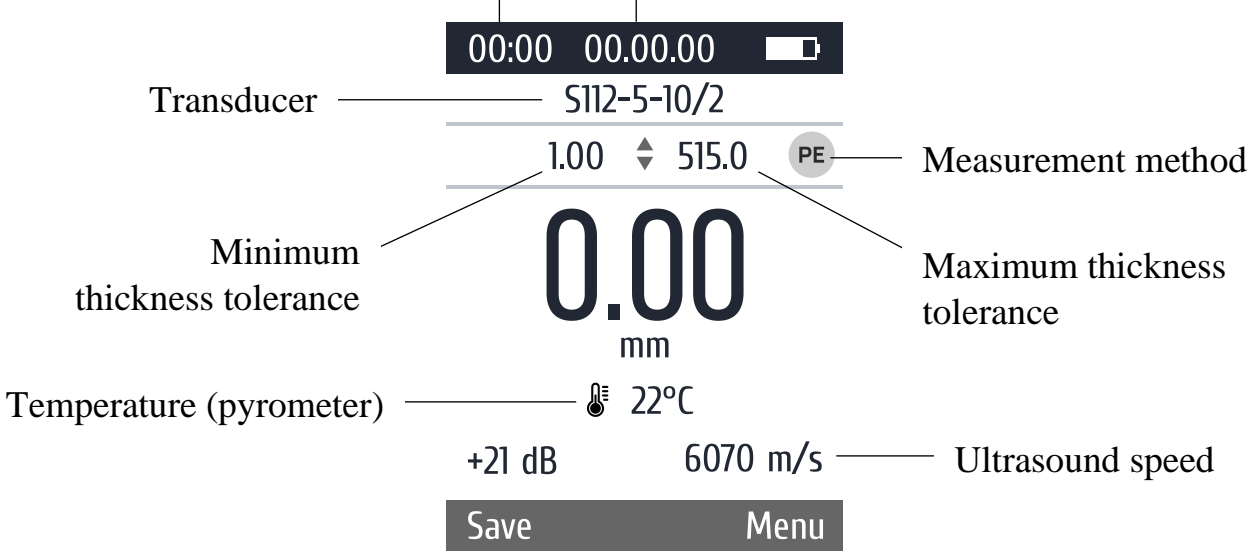

Figure 2

#### 4.1 Turning on the device and setting general parameters

To turn on the device, press the button 0 on the keyboard of the device (to turn it off, press this button for 2 seconds). A standard measurement screen with previously saved settings will appear (fig.2).

To set the device parameters and measurement parameters, go to the "Menu" by pressing the button — on the right (fig.3). Moving through the "Menu" tabs is carried out using the buttons — (\*), selecting a tab - using the button — on the right (Select), returning to the standard measurement screen (or from the open tab to the main Menu) - using the button .

| 00:00 00.00.00  | 00:00 00.00.00   | 00:00 00.00.00   |
|-----------------|------------------|------------------|
| Menu            | Menu             | Menu             |
| A-scan          | Memory           | Date and time    |
| B-scan          | Memory B-scan    | Time to shutdown |
| Transduser      | Method           | Brightness       |
| Set 0           | Tolerance        | Sound            |
| Determine speed | Descreteness     | Pyrometer        |
| Speed           | Date and time    | Language         |
| Memory          | Time to shutdown | About            |
| Select          | Select           | Select           |

Figure 3

## 4.1.1 Setting the interface language

To select the device interface language, go to the "Language" menu tab and select one of the proposed ones.

## 4.1.2 Setting the date and time

| To set the current date and time, go to the Date and Time     | 00:00 00.00.00    |
|---------------------------------------------------------------|-------------------|
|                                                               | Date and time     |
| menu tab. By pressing the button $\Box$ to the left (< Digit) | Date: dd.mm.yy    |
| calest the call (underlined) and use the buttons              | 03.01. <u>0</u> 0 |
| select the cell (underfined) and use the buttons a to set     | Time: hh:mm       |
| the desired values. To save the settings, click the button    | 14:13             |
| on the right (Save).                                          | < Digit Save      |

Figure 4

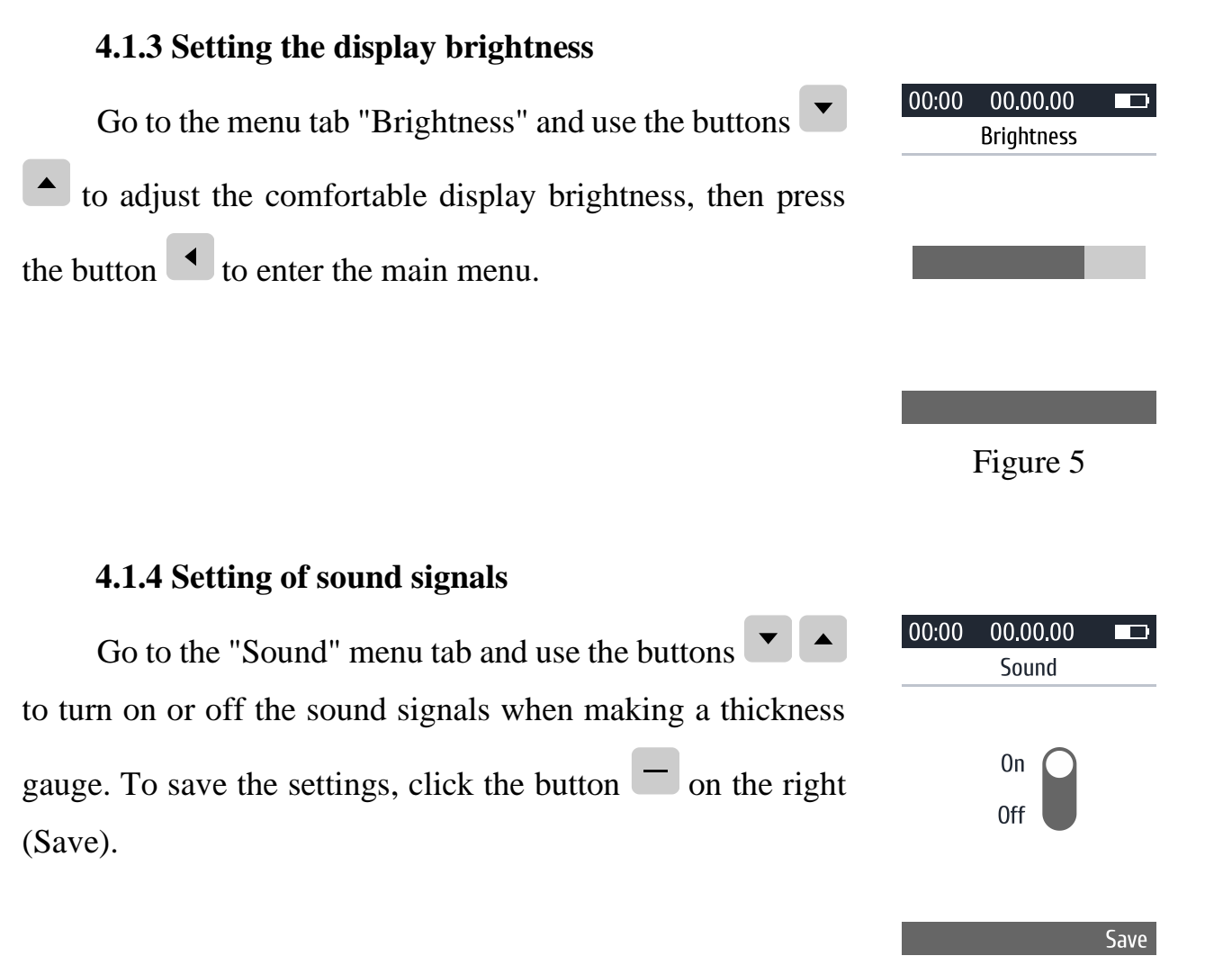

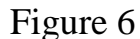

#### 4.1.5 Setting the auto shutdown time

The thickness gauge has an automatic shutdown function when the device is inactive to save battery power.

Go to the "Time to shutdown" tab and use the buttons to set the time from 1 to 10 minutes or cancel this function (set the option to "No"). To save the settings, click the button — on the right (Save).

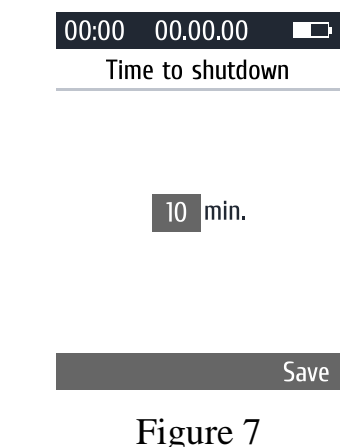

#### 4.2 Connecting the transducer

With the device turned off, connect the piezoelectric transducer using the cable from the kit, observing the markings.

Go to the "Transducer" menu tab and use the buttons to select the connected transducer from the proposed list. Press the button on the right (Select) to select this transducer and configure the device to work with it.

#### **4.3 Setting the measurement parameters**

To achieve accurate readings of the device, adjust the parameters at which the thickness measurement will take place.

#### 4.3.1 Setting the speed of ultrasound

Go to the "Speed" menu tab. In this tab, you can specify or choose from the proposed ultrasound speed at which the thickness of the material will be measured.

**4.3.1.1** If the grade of the material and the speed of ultrasound in it are known, select the "Indicate" tab (fig.9) and set the required speed (fig.10): by pressing the button — on the left

(<Digit), select the cell (underlined) and use the buttons

— on the right (Save).

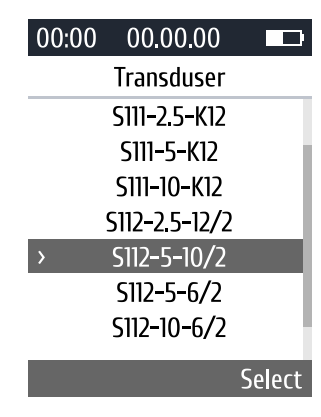

Figure 8

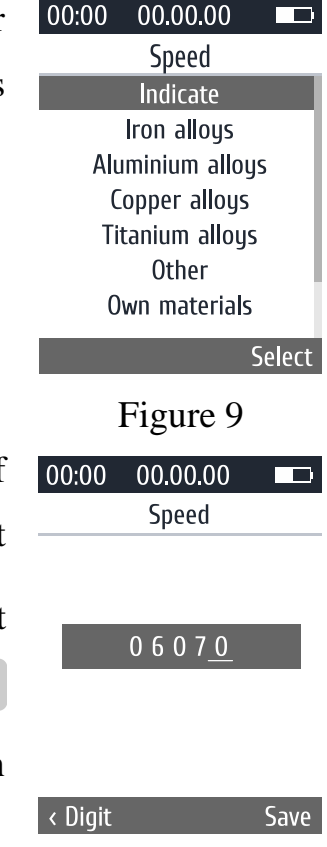

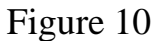

**4.3.1.2** The ultrasound speed can be selected from the device library. For the convenience of the user, the materials are grouped under the following tabs:

- ▶ Iron alloys (fig. 11) 31 grades.
- Aluminum alloys (fig. 12) 17 grades.
- ▶ Copper alloys (fig.13) -15 grades.
- > Titanium alloys (fig. 14) 7 grades.
- > Others (fig. 15) 12 materials.
- > Own materials (fig.16) 5 materials, the speed is set by the user.

| 00:00 00.00.0     | 0 🗖    | 00:00 00.00 | .00    | 00:00 00.00.0 | 0      | 00:00 00.00.0 | 00     |
|-------------------|--------|-------------|--------|---------------|--------|---------------|--------|
| Speed             |        | Spee        | d      | Speed         |        | Speed         |        |
| <b>B</b> «ARMCOB» | 5930   | 1060 (D16)  | 6380   | Copper        | 4680   | IMI318ELI     | 6150   |
| STEEL 3           | 5930   | D16AT       | 6365   | Cu-ETP (Pv1)  | 4780   | 0T4           | 6180   |
| STEEL 10          | 5920   | D16TPP      | 6420   | C12500 (Pv2)  | 4750   | BT4           | 6090   |
| STEEL U10         | 5925   | B95         | 6280   | BrassLP52–1   | 4050   | 4AI-3Mo-1V    | 6105   |
| STEEL 40          | 5925   | B95T1PP     | 6330   | BrassLP59–1   | 4360   | BT9           | 6180   |
| STEEL U8          | 5900   | ENAW5251    | 6390   | BrassLP63     | 4180   | 3B            | 6170   |
| STEEL 50          | 5920   | 5251H111    | 6390   | BrassL62      | 4680   | IMI125        | 6180   |
|                   | Select |             | Select |               | Select |               | Select |
| Figure            | 11     | Figure      | e 12   | Figure        | 13     | Figure        | 14     |

| 00:00 00.00.0 | 00 🗖   | 00:00 00.00.0 | 0      |
|---------------|--------|---------------|--------|
| Speed         |        | Speed         |        |
| Nickel        | 5630   | Nickel        | 5630   |
| Magnesium     | 5790   | Magnesium     | 5790   |
| Platinum      | 3400   | Platinum      | 3400   |
| Tin           | 3320   | Tin           | 3320   |
| Mica          | 7760   | Mica          | 7760   |
| Lead          | 2160   | Lead          | 2160   |
| Silver        | 3600   | Silver        | 3600   |
|               | Select |               | Select |

Figure 15

Figure 16

#### 4.3.2 Automatic determination of ultrasound speed

If the material of the product is unknown, but there is a sample with a measured thickness of this material, go to the "Determine speed" menu tab.

By pressing the button to the left (< Digit) select the cell (underline) and use the buttons to set the desired sample thickness values.

Apply contact fluid for ultrasonic control to the sample and install the transducer. When the readings stabilize, press the button — on the right (Save) to save and apply the determined speed value.

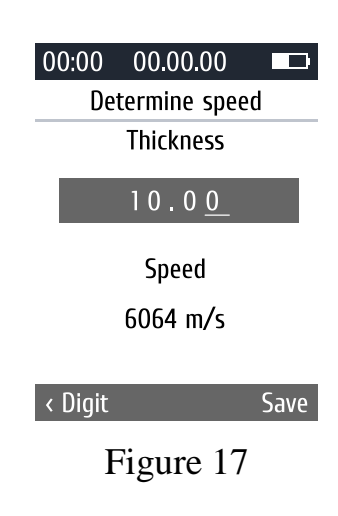

#### **4.3.3** Setting the measurement method

The device implements 2 measurement methods: Echo-Echo (Auto) and Probe-Echo (Z-E).

Go to the "Measurement method" menu tab. and use the buttons • • • to select the thickness measurement method. To confirm the selection, press the button • on the right (Save).

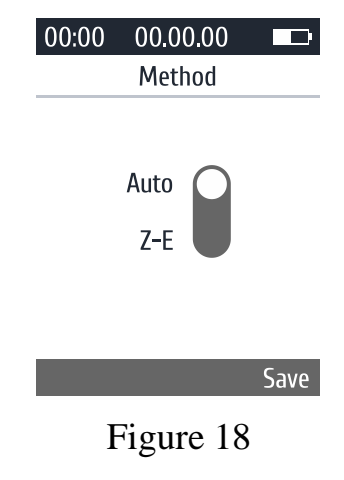

#### 4.3.4 Setting the thickness measurement tolerance

This function is used to set the minimum and/or maximum thickness of the material, upon reaching which the device will signal the deviation of the measurement indicators: if the thickness is less than the set minimum or more than the set maximum during the measurement, the device will highlight this value in red on the measurement screen and will beep (if the sound function is on).

Go to the "Tolerance" menu tab. By pressing the button to the left (< Digit) select the cell (underline) and using the buttons <a href="https://www.example.com">wtilde</a> set the required values for the minimum and maximum thickness. To save the set values, press the button — on the right (Save).

Set 0 (zero) in all cells to cancel setting the minimum and/or maximum value.

4.3.5 Settings of measurement discreteness

Go to the "Discreteness" menu tab and use the buttons

to select the discreteness of displaying the measured

material thickness. To confirm the selection, press the button

on the right (Save).

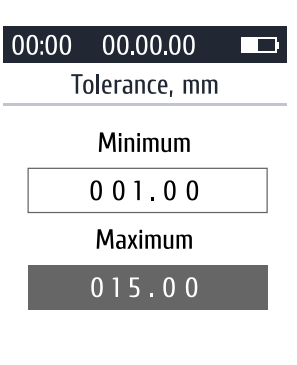

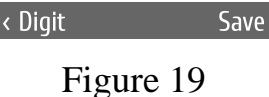

# 00:00 00.00.00 Discreteness

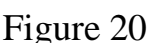

Save

# **4.3.6** Settings of temperature measurement

A sensor designed to measure the temperature of the control object is built into the body of the device.

Go to the "Pyrometer" menu tab and use the buttons to enable or disable the temperature measurement function. To confirm the selection, press the button on the right (Save).

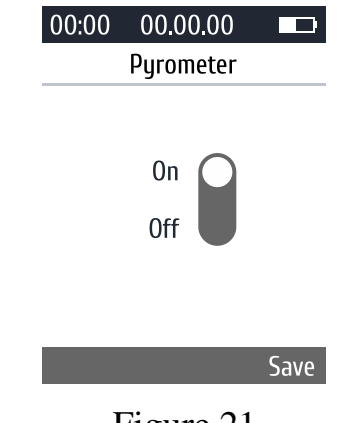

#### 4.4 Set 0

When installing separate-compatible piezoelectric transducers (S112-x-x), it is necessary to correct their indicators. To do this, you need to perform the following actions:

- 1. Connect the transducer according to point 4.2 of this Manual.
- 2. Apply contact liquid for ultrasonic inspection to the thickness sample included in the instrument kit.
- 3. Set the speed for the thickness sample according to paragraph 4.3.1.1.
- 4. Go to the "Set 0" menu tab.
- 5. Set the thickness of the sample: by pressing the button to the left (< Digit), select the cell (underlined), and use the buttons to set the desired values (fig.22).</li>
- 6. Before starting to set 0, lift the transducer.
- 7. Mount the transducer on the sample and wait for the process to complete.
- 8. Press the button twice to enter the standard measurement mode. The thickness readings on the display should correspond to 0. If it differs from 0, check the marking of the cable connection to the device and the transducer, and set 0 again.

| 00:00 00.00.00                          | 00:00 00.00.00                     | 00:00 00.00.00            |
|-----------------------------------------|------------------------------------|---------------------------|
| Set 0                                   | Set 0                              | Set 0                     |
| 6070 м/с                                | 6070 м/с                           | 6070 м/с                  |
| 06.0 <u>0</u>                           | 06.0 <u>0</u>                      | 0 6 . 0 <u>0</u>          |
| Before starting,<br>lift the transducer | Mount the transducer on the sample | Transducer<br>calibrated! |
| < Digit To determine                    | Cancel                             | Ok                        |

Figure 22

#### 4.5 Taking measurements

In addition to measurement in standard mode, the device implements measurement functions in A-scan and B-scan modes. For measurements, use contact liquid for ultrasonic control.

#### 4.5.1 Measurement in standard mode

Apply ultrasonic contact liquid to the thickness measurement area and install the probe. The device automatically displays the measured values on the display.

To save the measurement value, press the button on the right (Save). All saved data will be written into the device's memory (see point 4.6).

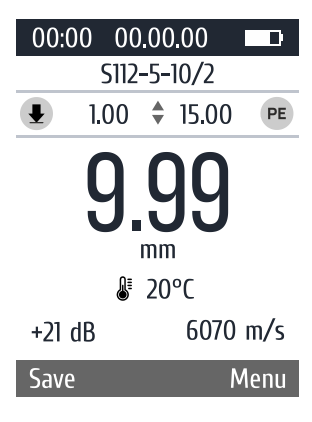

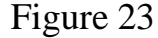

#### 4.5.2 Measurement in A-scan mode

"A-scan" - a mode in which the signals received from the bottom of the product are graphically displayed on the screen of the thickness gauge. This mode allows you to exclude false positives from signals due to inhomogeneities in the material structure.

Go to the "A-scan" menu tab. Monte the transducer at the measurement location, and the measurement result will be displayed on the display. Using the button — on the right (Range) (fig.24), set the desired range (10, 30, 100, 300 or 500 mm).

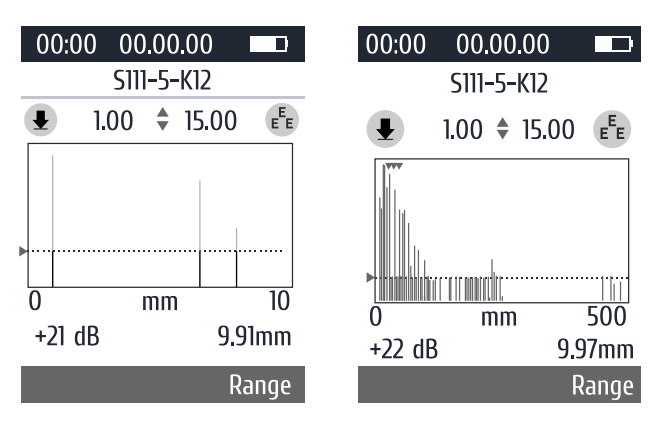

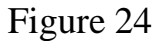

#### 4.5.3 Measurement in B-scan mode

B-scan is a mode in which the bottom profile of the product will be visually displayed. Go to the "B-scan" menu tab. Mount the transducer on the measurement site, and press the button — on the right (Start) to start the measurement. The bottom profile will be displayed graphically. To stop and continue the measurement, press the button — on the right (Stop/Stop), to reset the result - press the button — on the left (Reset).

The measurement result will be automatically saved in the device's memory after pressing the "Stop" button (see point 4.6).

| 00:00 00.00.00 |                                    | 00:00 0 | 0.00.00   |                                    | 00:00       | 00.00.00   |                                     |
|----------------|------------------------------------|---------|-----------|------------------------------------|-------------|------------|-------------------------------------|
| S111-5-K12     |                                    | S       | 111-5-K12 |                                    |             | S111-5-K12 |                                     |
| 1.00 💠 15.00   | EEE                                | 1.00    | ) 🕈 15.00 | EEE                                | <b>⊥</b> 1. | 00 🕈 15.0  | EEE                                 |
| •              | - 4<br>- 8<br>- 12<br>- 16<br>- 20 | 11      |           | - 4<br>- 8<br>- 12<br>- 16<br>- 20 | ľ           |            | - 5<br>- 10<br>- 15<br>- 20<br>- 25 |
| +22 dB 00.0    | 0 мм                               | +22 dB  | 00.00     | мм                                 | +22 dB      | 20.        | 73mm                                |
| Reset          | Start                              | Reset   |           | Stop                               | Reset       |            | Start                               |

Figure 25

#### 4.6 Viewing and processing of saved measurement results

To view measurement results in standard mode, open the "Memory" menu tab (Fig. 26). To view the results of measuring the profile of the bottom of the product, open the menu tab " Memory B-scan" (fig. 27) and use the buttons 🔽 🔺 to select the desired file and press the button 🗖 on the right (Select).

| 00:00 00.00.00               | 00:00 00.00.00   |
|------------------------------|------------------|
| Memory                       | Memory B-scan    |
| 23.12.05 03:29:46 414.49     | 240108125842.txt |
| 23.09.03 <b>07:04:48</b> 0.0 | 240108124739.txt |
| 23.08.08 08:37:32 0.2        | 240105095115.txt |
| 23.08.08 08:25:01 0.0        | 240103140737.txt |
| 23.08.08 08:20:03 0.0        | 231218095929.txt |
| 23.08.08 07:15:14 0.0        | 231218095906.txt |
|                              | 231218092452.txt |
| Delete all                   | Delete Select    |
| Figure 26                    | Figure 27        |

When connecting the device to a PC, data from the archives can be copied for further processing.

#### **5. MAINTENANCE**

Inspection of the technical condition of the ultrasonic thickness gauge to ensure its operability during the entire period of operation is carried out at least once a year in the following sequence:

1) Check the completeness of the thickness gauge according to item 2 Delivery set.

2) Carry out an external inspection of the device case, screen, cable, transducer and make sure there is no mechanical damage.

3) Check the functionality of the device on the standard thickness sample from the set.

4) If defects have been found, contact the manufacturer for their elimination.

Importantly! Opening the case of the device by a person not authorized by the manufacturer and independent repair of the device is not allowed.

#### 6. TRANSPORTATION AND STORAGE

The ultrasonic thickness gauge in the transport package, which ensures its safety, is transported by rail, road, sea, or air transport in compliance with the relevant rules for the transportation of goods that apply to the specified modes of transport. In the case of transportation by air transport, transportation must be carried out in sealed heating compartments.

The device is stored in a case in a closed, heated room with an air temperature of  $(25\pm10)$  °C, relative humidity from 45 to 80%, and atmospheric pressure from 630 to 800 mm Hg. There should be no mold, acid vapors, reagents, paints, and other chemicals in the room. Sudden changes in temperature and air humidity, which cause the appearance of dew, should not be allowed in the room.

#### 7. PRECAUTIONS

An ultrasonic thickness gauge is a technically complex measuring device that requires careful handling. It must be protected from:

- impacts, loads that can lead to mechanical damage;
- exposure to chemically aggressive environments;
- ingress of liquids;
- prolonged exposure to direct sunlight;
- other influences that may damage the device's performance.

It is not allowed to use the device under conditions of sudden temperature changes. In the case of a sharp drop in ambient temperature, wait at least 1 hour before switching on the device.

It is not allowed to open the electronic unit and sensors, as well as self-repair.

#### 8. MANUFACTURER'S WARRANTIES

The manufacturing enterprise guarantees the compliance of the ultrasonic thickness gauge with the technical characteristics specified in the operating manual, subject to the conditions of operation, transportation, and storage.

The warranty period is 12 months or as agreed with the Customer.

In case of incorrect operation or the need for repair, you should contact the manufacturer.

Post-warranty repair of the ultrasonic thickness gauge is carried out by the manufacturer upon additional request.

The warranty does not cover:

- for mechanical damage and damage caused by the influence of aggressive environments, high temperatures, ingress of liquid or foreign objects into the device;

- for consumables and quickly wearing parts (cables, sensors, cases, covers, etc.);

- for products repaired during the warranty period by persons not authorized by the Supplier;

- for malfunctions resulting from non-compliance with the requirements of the operating instructions;

- for preventive maintenance and replacement of consumables.

| 9. CERTIFICATE OF ACCEPTANCE                                                                                                    |                     |           |  |  |  |
|----------------------------------------------------------------------------------------------------|---------------------|-----------|--|--|--|
| Ultrasonic thickness gauge<br>Product name                                                                                                    | ADL-UT25<br>version | No        |  |  |  |
| manufactured and accepted by the mandatory requirements of state (national) standards, current technical documentation, and recognized as fit for use |                     |           |  |  |  |
| Year of manufacture: 202                                                                                                    |                     |           |  |  |  |
| stamp<br>personal signature                                                                                                    |                     | full name |  |  |  |

# **10. INFORMATION ABOUT THE MANUFACTURER**

# ADELIX INDUSTRIAL TEST EQUIPMENT MACHINERY IMPORT EXPORT INDUSTRY AND TRADE LIMITED COMPANY

KORKUTREIS MAH. LALE CAD. OZGE BUSINESS CENTER NO: 17 INTERNAL DOOR NO: 12 CANKAYA / ANKARA / TURKEY

Tel. +90 539 843 77 25 E-mail: <u>equip@adelixturkiye.com</u>

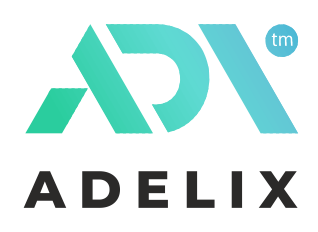

ADELIX Company Production and service <u>adelixturkiye.com</u>